## Middle School Course Registration TEACHER ASSESSMENT/INPUT

1. Teacher Access>My Homeroom

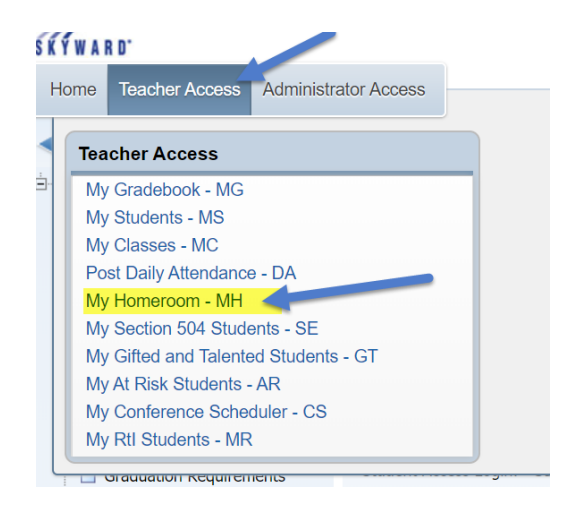

2. Expand area to see the list of students. Click on the first student's name link to start the process.

| ⊳ My Homeroom 🕯         | 2                                                                 |                                                         |                                                                            |             |                  |                                                                   |                                                            |                                                                                          |
|-------------------------|-------------------------------------------------------------------|---------------------------------------------------------|----------------------------------------------------------------------------|-------------|------------------|-------------------------------------------------------------------|------------------------------------------------------------|------------------------------------------------------------------------------------------|
| General V Filters: *Sky | /ward Default                                                     | •                                                       |                                                                            |             |                  |                                                                   |                                                            |                                                                                          |
| Lameroom Number         | Building                                                          |                                                         | Room                                                                       | Room School |                  | Student Count                                                     |                                                            |                                                                                          |
| 116                     | 14 C (04                                                          | ALC: UNK                                                |                                                                            | 1000        | IN CONSISTON BUT |                                                                   |                                                            |                                                                                          |
|                         |                                                                   |                                                         |                                                                            |             |                  |                                                                   |                                                            |                                                                                          |
| tudent Roster           |                                                                   |                                                         |                                                                            |             |                  |                                                                   |                                                            |                                                                                          |
| lame                    | Grade                                                             | Ane                                                     | Gender                                                                     |             | Name             | Grade                                                             | Arre                                                       | Gender                                                                                   |
| Name                    | Grade                                                             | Age                                                     | Gender                                                                     |             | Name             | Grade                                                             | Age                                                        | Gender                                                                                   |
| lame                    | Grade<br>04                                                       | <b>Age</b><br>9                                         | Gender<br>Female                                                           |             | Name             | Grade<br>04                                                       | Age<br>10                                                  | Gender<br>Male                                                                           |
| Name                    | Grade<br>04<br>04                                                 | Age<br>9<br>10                                          | Gender<br>Female<br>Male                                                   |             | Name             | Grade<br>04<br>04                                                 | Age<br>10<br>10                                            | Gender<br>Male<br>Male                                                                   |
| Name                    | Grade<br>04<br>04<br>04                                           | Age<br>9<br>10<br>9                                     | Gender<br>Female<br>Male<br>Male                                           |             | Name             | Grade<br>04<br>04<br>04                                           | Age<br>10<br>10<br>9                                       | Gender<br>Male<br>Male<br>Male                                                           |
| Name                    | Grade<br>04<br>04<br>04<br>04                                     | Age<br>9<br>10<br>9<br>10                               | Gender<br>Female<br>Male<br>Male<br>Male                                   |             | Name             | Grade<br>04<br>04<br>04<br>04                                     | Age<br>10<br>10<br>9<br>10                                 | Gender<br>Male<br>Male<br>Male<br>Female                                                 |
| Name                    | Grade<br>04<br>04<br>04<br>04<br>04<br>04                         | Age<br>9<br>10<br>9<br>10<br>10                         | Gender<br>Female<br>Male<br>Male<br>Male<br>Male                           |             | Name             | Grade<br>04<br>04<br>04<br>04<br>04                               | Age<br>10<br>10<br>9<br>10<br>9                            | Gender<br>Male<br>Male<br>Fomale<br>Fomale                                               |
| Name                    | Grade<br>04<br>04<br>04<br>04<br>04<br>04                         | Age<br>9<br>10<br>9<br>10<br>10<br>10                   | Gender<br>Female<br>Male<br>Male<br>Male<br>Male                           |             | Name             | Grade<br>04<br>04<br>04<br>04<br>04<br>04<br>04                   | Age<br>10<br>10<br>9<br>10<br>9<br>10                      | Gender<br>Male<br>Male<br>Female<br>Female<br>Female                                     |
| Name                    | Grade<br>04<br>04<br>04<br>04<br>04<br>04<br>04<br>04             | Age<br>9<br>10<br>9<br>10<br>10<br>10<br>10             | Gender<br>Female<br>Male<br>Male<br>Male<br>Male<br>Female                 |             | Name             | Grade<br>04<br>04<br>04<br>04<br>04<br>04<br>04<br>04             | Age<br>10<br>10<br>9<br>10<br>9<br>10<br>10                | Gender<br>Male<br>Male<br>Female<br>Female<br>Female<br>Female                           |
| Name                    | Grade<br>04<br>04<br>04<br>04<br>04<br>04<br>04<br>04<br>04       | Age<br>9<br>10<br>9<br>10<br>10<br>10<br>10<br>10       | Gender<br>Female<br>Male<br>Male<br>Male<br>Male<br>Female<br>Male         |             | Name             | Grade<br>04<br>04<br>04<br>04<br>04<br>04<br>04<br>04<br>04       | Age<br>10<br>10<br>9<br>10<br>9<br>10<br>10<br>9           | Gender<br>Male<br>Male<br>Female<br>Female<br>Female<br>Female<br>Male                   |
| Name                    | Grade<br>04<br>04<br>04<br>04<br>04<br>04<br>04<br>04<br>04<br>04 | Age<br>9<br>10<br>9<br>10<br>10<br>10<br>10<br>10<br>10 | Gender<br>Female<br>Male<br>Male<br>Male<br>Male<br>Female<br>Male<br>Male |             | Name             | Grade<br>04<br>04<br>04<br>04<br>04<br>04<br>04<br>04<br>04<br>04 | Age<br>10<br>10<br>9<br>10<br>9<br>10<br>10<br>9<br>9<br>9 | Gender<br>Male<br>Male<br>Fomale<br>Fomale<br>Female<br>Fomale<br>Fomale<br>Male<br>Male |

3. Click on the "Custom Forms" tab

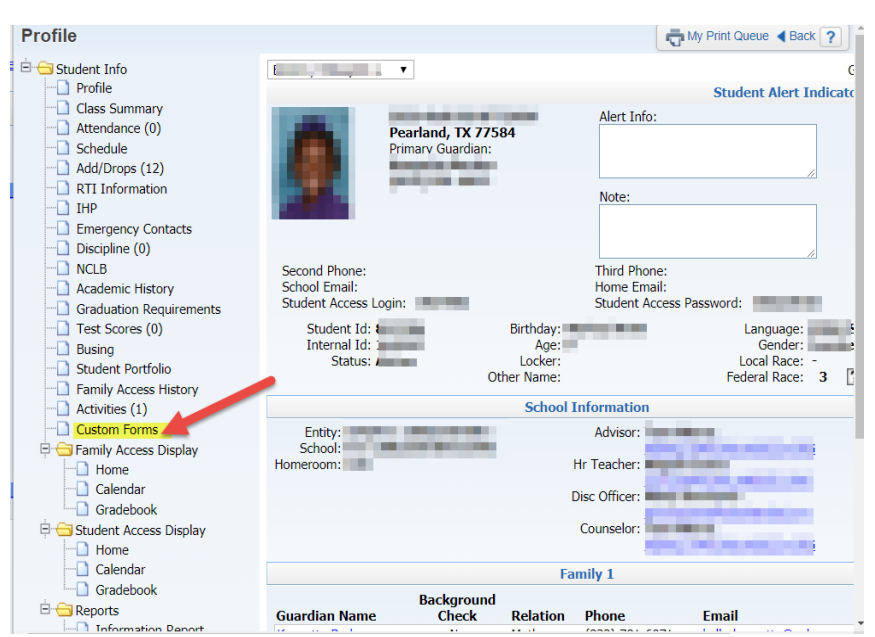

# Middle School Course Registration TEACHER ASSESSMENT/INPUT

#### 4. Expand the 21\_MS Course Reg – TEACHER INPUT form

| Custom Forms - Main |       |        |   |            |      |            |   |            |   |   |    |
|---------------------|-------|--------|---|------------|------|------------|---|------------|---|---|----|
| Views: Main         |       |        | ۲ | Filters:   | *A11 | Students   | • | <b>T</b> 🔟 | 1 |   | F  |
| Last                | First | Middle | s | Def<br>Ent | Gr   | Grad<br>Yr |   |            |   |   | Pr |
|                     |       |        |   | <u> </u>   |      |            |   |            |   | - |    |

#### 5. Click "Edit" to input answers

| Home Teacher Acc                                                                  | ess Administra     | ator Access |        |            |        |            |                            |                 |                               |              |
|-----------------------------------------------------------------------------------|--------------------|-------------|--------|------------|--------|------------|----------------------------|-----------------|-------------------------------|--------------|
| Custom Forms - Main                                                               |                    |             |        |            |        |            |                            |                 |                               |              |
| Views: Main  Views: *All Students                                                 |                    |             |        |            |        |            |                            |                 |                               |              |
| Last Name 🔺                                                                       | First              | Middle      | S      | Def<br>Ent | Gr     | Grad<br>Yr |                            |                 |                               |              |
|                                                                                   |                    |             | A      | 104        | 04     | 2028       |                            |                 |                               |              |
| Expand All Collapse All Modify Details (displaying 3 of 3) View Printable Details |                    |             |        |            |        |            |                            |                 |                               |              |
| ▼ 21_MS Course Reg - TEACHER INPUT History                                        |                    |             |        |            |        |            |                            |                 |                               |              |
| Edit                                                                              | tudent's Collour D | esc         | Studer | nt's Name  | harter | Other ID   | Student's Gender<br>Female | Student's Grade | <b>Student's DOB</b> 08/02/10 | Student<br>3 |

#### 6. Select answers for each question, click Save then Back

| 21_MS Course Reg - TE                                                      | EACHER INPUT             |               |           | 🖶 ? 🖣 Back                |
|----------------------------------------------------------------------------|--------------------------|---------------|-----------|---------------------------|
| Name:                                                                      | Gender: Grad             | le/Grad Yr: ( | Other ID: | Save<br>Save and<br>Print |
|                                                                            | Middle Sch               | nool Course   | e Regis   | tration                   |
|                                                                            | TEACHER                  | RASSESSI      | MEN1/I    | NPUT                      |
| Student ID:<br>Gender: Grade.<br>Federal Race:<br>Section 504. Special Ed: | DOB:<br>Hispanic/Latino: |               |           |                           |
| BAS/Reading Level                                                          |                          |               |           |                           |
| Reading Level                                                              | ▼ ▲                      |               |           |                           |
| Math Level                                                                 | <b>•</b>                 |               |           |                           |
| Writing Level                                                              | ▼                        |               |           |                           |
| Conduct                                                                    | •                        |               |           |                           |
| Work Habits                                                                | ▼                        |               |           |                           |
| Attendance/Tardy                                                           | ▼                        |               |           |                           |
| Discipline                                                                 | T                        |               |           |                           |

To select the next student, click on Teacher Access>My Homeroom and repeat the same steps to complete the form.

### Deadline to complete the form in Skyward is: March 30, 2020